## Schnelleinstieg | für den Berater (AKTE)

## Einrichtung ADDISON OneClick Online-Banking

Mit ADDISON OneClick Online-Banking stellen Sie Ihrem Mandanten eine Multibanken-Plattform zur Verfügung, die es ihm ermöglicht, seine Konten mit geringen Kosten in nur einer Lösung zu bedienen. Sie profitieren ebenfalls, indem Sie automatisiert die Umsätze abrufen und Zahlungen bereitstellen können. In diesem Schnelleinstieg wird beschrieben, wie Sie ADDISON OneClick Online-Banking für Ihre Mandanten einrichten und Umsätze abrufen können.

| Date     Atte     I     Image: Comparison of the comparison of the compariso                                             | <ul> <li>Öffnen Sie nach der Freischaltung von<br/>ADDISON OneClick Online-Banking die<br/>AKTE-Software.<br/>Klicken Sie zunächst auf "AKTE".</li> <li>Klicken Sie im Auswahldialog auf "Öffnen".</li> </ul> |     |
|----------------------------------------------------------------------------------------------------|----------------------------------------------------------------------------------------------------|-----|
| Akte offnen - Mandantenakten       Image: Solution of the solution of the solution of t                                        | 3 Wählen Sie im Bereich "Mandantenakten"<br>die gewünschte Mandantennummer aus.                                                                                                    |     |
| Md. Hit.         Kuranel         Telefon         Ont (H4)         Mr           100         Mandardilastine (10)         Salamodal         Ur           101         Mandardilastine (10)         Salamodal         Ur           102         Mandardilastine (10)         Salamodal         Ur           103         Mandardilastine (12)         Salamodal         Ur           103         Mandardilastine (12)         Salamodal         Ur           103         Mandardilastine (17)         Salamodal         Ur           103         Advantante (17)         Salamodal         Ur           103         Mandardilastine (17)         Salamodal         Ur           103         Advantante (17)         Salamodal         Ur           103         Mandardilastine (17)         Salamodal         Ur           103         Advantante (17)         Salamodal         Ur           104         Dir         Dir         Dir                                                                                                    | 4 Offnen Sie mit einem Doppelklick die<br>"Mandantenakte".                                                                                                    |     |
| Alpha GmbH (501) Dete: Alse: Feerstein Programme Feeder Hilfe: Update ACTE[55: 62.218 sidet beret  Second Second S | Öffnen Sie im Dauerregister das Dokument<br>"Portal Mandant".                                                                                                    |     |
| Prest Nodel:     Prest Nodel:     Prest Nodel:     Prest Nodel:     Prest Node:     Prest Node:     Prest      | Wählen Sie in den Dokumenteigenschaften<br>die Selektion "Verwaltung und Abgleich".                                                                                                    |     |
| Vervaturg und Algelein<br>Vervaturg und Algelein<br>VEgenschaften beim Start anzeigen<br>VEgenschaften beim Start anzeigen<br>VEgenschaften beim Start anzeigen                                                                                                    | Bestätigen Sie Ihre Auswahl abschließend mit "OK".                                                                                                    |     |
| Date       Asse Foreiten       Programme       Fender       Hife       Update ANTESS 43.2018 and benet       Appha GmbH (501)         Date       Asses       Assessed       Fender       Image: Antersection       Image: Antersection <td< th=""><th>8 Setzen Sie nun das Häkchen bei "Banking-<br/>App – Bankverbindungen – Synchronisierer</th><th>۱".</th></td<>                                                                                                    | 8 Setzen Sie nun das Häkchen bei "Banking-<br>App – Bankverbindungen – Synchronisierer                                                                                                    | ۱". |
|                                                                                                    | 9 Klicken Sie auf "Jetzt Synchronisieren". Alle<br>bestehenden Bankverbindungen werden<br>nun an ADDISON OneClick übermittelt.                                                                                |     |

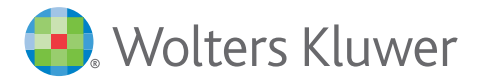

## Schnelleinstieg | für den Berater (AKTE)

## Abruf der Kontoumsätze aus ADDISON OneClick Online-Banking

| •                                                                                                    | Alpha GmbH (501)                                                                                                    |  |
|----------------------------------------------------------------------------------------------------|----------------------------------------------------------------------------------------------------|--|
| Datei Akte Favoriten Programme                                                                                                    | me Fenster Hilfe Update AKTE[SBS 48:2018 steht bereit                                                                                                    |  |
| 🔎 🗋 🖤 🗟 🍋 🗐                                                                                                    | ا ا ا ا ا ا ا ا ا ا ا ا ا ا ا ا ا ا ا                                                                                                    |  |
| cs:Plus «                                                                                                    | Aktendeckel Postkorb                                                                                                    |  |
| Deserregier<br>Branden Kradni<br>Proteinsteinstein<br>Proteinsteinstein<br>Proteinsteinsteinstein<br>Proteinsteinsteinstein<br>Proteinsteinsteinsteinsteinsteinsteinsteins | Eigenschaften von Bankauszug      Agewan: Dotumer! Doutschauszug: Potesch      Agewan: Dotumer! Doutschauszug: Potesch      Ausweil Ausschauszug: Backwarg: Dotumer: Dotumer: Dotu |  |

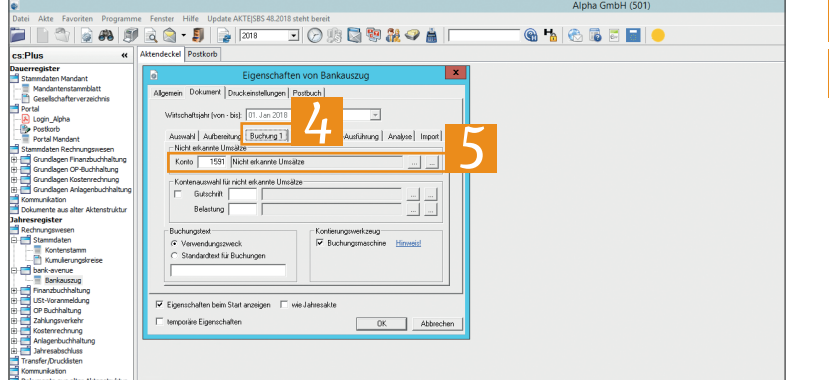

Wechseln Sie in die Mandantenakte, für die Sie Umsätze aus ADDISON OneClick Online-Banking abrufen möchten. Wählen Sie im Jahresregister unter "Rechnungswesen" das Dokument "Bankauszug" aus und öffnen Sie "Eigenschaften".

Wechseln Sie in den Reiter "Import".

Wählen Sie im Auswahlmenü "Abruf der Umsätze beim Start" den Punkt "ADDISON OneClick" aus.

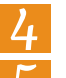

Wechseln Sie nun in den Reiter "Buchung 1".

Hinterlegen Sie nun noch unter "Nicht erkannte Umsätze" das Konto, das für abgerufene, aber nicht erkannte Umsätze herangezogen werden soll.

| ter searceden Aviocet Auto                                 | Favoritien | Programme Herder Hare Opener Artispas ellorid                                           | and Leaved                   |         |        |                        |            |     |                                       |
|------------------------------------------------------------|------------|-----------------------------------------------------------------------------------------|------------------------------|---------|--------|------------------------|------------|-----|---------------------------------------|
| 1 🔄 🙄 🙍 🚜 🔊                                                | Lig 🔄      | - 🎒 🎲 2000 🖃 🕑 💯 🖏                                                                      | 1 🔃 🖓 📓 🔰 🛛 🔘                | 8 8     | 100    | õ 🗄 🖬 🔴                |            |     |                                       |
| Plus #                                                     | Aktendecke | d Portkolo Kontendarem Bankeuroug                                                       |                              |         |        |                        |            |     | • :                                   |
| erresider                                                  | a li Barra |                                                                                         |                              |         |        |                        | nd Eh      | ы   |                                       |
| Ramndaten Handant                                          | 0.000      |                                                                                         | TTTTTTTTTTTTT                |         | 199000 | In post of post of the | - N P      | n i |                                       |
| Handardenstannblatt                                        | 4495000    | Assile Astragetertraptager                                                              | Verwendungszweck             | Buch.   | Wertst | Belastung              | Celschrift | ev. | Tottra                                |
| ortal<br>Losin Altha                                       | 01.11.15   | 00 Relacible Schaunsland<br>BC: CHESCHIFF700 Binne CEIRO 70000000 CS12413180            | Urbubardae                   |         |        | 2.448,38               |            | •   |                                       |
| Packab<br>Pertal Mandant                                   | 62.11.15   | 50 Witcergerossenechaft Kordhe<br>Im<br>IRC: DHESDEFF700 IBAN: DE78 70080000 0144443000 | Velet Dank                   | 02.11   | 82.11  | 274,78                 |            |     |                                       |
| Grundlegen Finanzbuchheitung<br>Grundlegen OP-Buchheitung  | 03.11.15   | 50 Blax Musternann                                                                      | Sparse                       | 03.11   | 62.11  | 208,08                 |            | ۰   |                                       |
| Grundlagen Kostenrechmung<br>Grundlagen Anlagenbuchhaltung | 04.11.15   | 50 TELEVOIR DEUTSCHLAND GREN<br>BC: DRESDEFFTED BAN: CERT PO000000 CHEMIDING            | Z4HL8ELE0 378898249168       | 94.11   | 04.11  | 21,98                  |            |     |                                       |
| onmunikation<br>okunente aus alter Aktanztruktur           | 66.11.12   | 50 BHW Leasing<br>BIC DRESDEFF700 BAN DE37 70080800 0133332000                          | Vielen Dank                  | 05.11   | 65.11  | 264,01                 |            |     |                                       |
| esregister<br>schungsveen                                  |            | 10 Amazon Europe SA                                                                     | Vieles Dank                  | 06.11   | 06.11  | 58,38                  |            |     |                                       |
| Stammdaten<br>Kontenatamin                                 | *          | 50 ebay<br>BIC DREEDEFFTOD BAALDE23 TODBODOD O12485873C                                 | Ihr Einkauf bei Nustershep   | 96.11   | 06.11  | 35,69                  |            |     |                                       |
| bark-enerue                                                | 67.11.18   | 50 Cafe am Don<br>BIC: DRESDEFF700 BAN: DE74 70000000 0099854200                        | Vielen Dank für Ihren Beauch | 47.55   | 47.11  | 18,69                  |            | •   |                                       |
| Finanzbuchaltung                                           | 68.11.15 🕈 | 53 Benetitebung<br>BIC: DRESDEFF700 BAAK DER3 70000000 055647890C                       | GA 470111                    | 98.11   | 65.11  | 908,08                 |            |     |                                       |
| OP Budhaltung                                              | 69.11.10   | 50 Braumüller Gribh<br>BIC: DRESDEFF700 BAN, DE37 70080800 0133332000                   | Lohn und Gehalt              | 99.11   | 89.11  |                        | 2.843,69   |     |                                       |
| Kasterrechnung                                             |            | 50 Deutsche Bate Ad)<br>BIC: DRESDEFF700 BAN: DE90 70000000 000000565                   | Monabekarte                  | 10.11   | 10.11  | 48,50                  |            | ۰   |                                       |
| aregenuurrahing<br>Jahresabotikas                          |            | 50 Confett Residurent<br>BIC DRESDEFF700 BAAK DEDE F0000000 CONBENELT                   | Vielen Dank                  | 10.11   | 10.11  | 36,22                  |            |     |                                       |
| onmunikation<br>okupante pus pine Alterativiter            | Ne.        | EK Dehog B S Gegenika EAn B                                                             | nleg1 Boleg2 Datum S         | Konto E | N      | Sharks S Feet          |            |     | · · · · · · · · · · · · · · · · · · · |
| and the second second second                               | 150        |                                                                                         |                              |         |        |                        |            |     |                                       |

6 Öffnen Sie nun das Dokument "Bankauszug" mit "OK". Sie können nun die Bankumsätze mit tse:nit Banking verarbeiten.

**Hinweis:** Dieser Schnelleinstieg setzt den Einsatz von tse:nit Banking voraus. Wir empfehlen daher den Einsatz von tse:nit Banking, um einen hohen Grad an Automation in die Verarbeitung von Kontoumsätzen zu bringen. Die Punkte 1-4 sind einmalig durchzuführen. Die Verarbeitung der Umsätze erfolgt dann automatisiert.

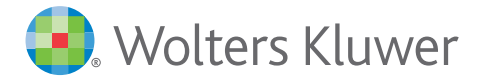